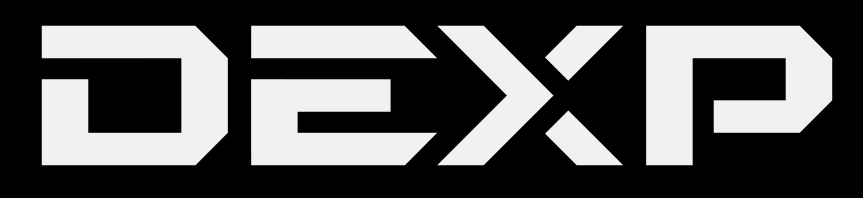

## РУКОВОДСТВО ПОЛЬЗОВАТЕЛЯ

## УВАЖАЕМЫЙ ПОКУПАТЕЛЬ!

Благодарим Вас за выбор продукции, выпускаемой под торговой маркой DEXP. Мы рады предложить Вам изделия, разработанные и изготовленные в соответствии с высокими требованиями к качеству, функциональности и дизайну. Мы уверены, что Вы будете довольны приобретением изделия от нашей фирмы. Перед началом эксплуатации прибора внимательно прочитайте данное руководство, в котором содержится важная информация, касающаяся Вашей безопасности, а также рекомендации по правильному использованию прибора и уходу за ним. Позаботьтесь о сохранности настоящего Руководства, используйте его в качестве справочного материала при дальнейшем использовании прибора.

# Содержание

| Меры предосторожности               | 1  |
|-------------------------------------|----|
| Схема устройства                    | 4  |
| Включение и выключение              | 5  |
| Сенсорный экран                     | 5  |
| Использование карты памяти micro SD | 5  |
| Начало пользования устройством      | б  |
| Настройка при первом запуске        | 7  |
| Клавиши                             | 9  |
| Блокировка экрана                   | 10 |
| Предустановленные приложения        |    |
| Управление приложениями             | 13 |
| Телефон                             | 14 |
| сообщения                           |    |
| Контакты                            | 17 |
| Часы                                |    |
| Магазин "Яндекс.Store"              | 20 |
| Яндекс.Браузер                      | 22 |
| Календарь                           |    |
| Камера                              |    |
| Калькулятор                         |    |
| Email                               | 29 |
| Менеджер файлов                     | 31 |
| Аудиопроигрыватель                  |    |
| Видеопроигрыватель                  |    |
| Галерея                             |    |
| Яндекс.Карты                        |    |
| WLAN                                |    |
| Настройки                           |    |
| Возможные проблемы и их решение     | 41 |
| Дополнительная информация           | 42 |
|                                     |    |

#### Меры предосторожности

Внимательно прочитайте данное руководство перед началом использования и держите его под рукой для последующих обращений. Убедитесь в том, что гарантийный талон заполнен и сохраните его вместе с товарным чеком и упаковкой. Следование мерам предосторожности, перечисленным ниже, поможет снизить риск возникновения опасных ситуаций.

• Не подвергайте устройство воздействию чрезмерно высоких/низких температур (допускается от 0°С до 35 °С.), пыли, влажности, прямых солнечных лучей, сильной вибрации, а также воздействию сильного электромагнитного излучения.

• Избегайте попадания жидкости в устройство. Не используйте его в местах, где есть риск попадания устройства в воду (например: бассейн, водоем, ванна и т.п.).

 Приведенные в Руководстве изображения элементов интерфейса носят ознакомительный характер и могут отличаться от реальных.

• Изготовитель не гарантирует полную совместимость устройства с любыми приложениями от сторонних разработчиков и корректную работу этих приложений.

• Избегайте падения устройства с высоты и ударов о твердую поверхность.

• Продолжительное использование наушников при чрезмерно высокой громкости может привести к потере слуха.

• Помните, что батарея достигает максимальной работоспособности после 2-3х циклов полной зарядки и разрядки.

• Чтобы избежать потери данных, мы рекомендуем создавать резервные копии Ваших файлов. Мы не несем ответственности за потерю данных.

• Используйте только разрешенные производителем зарядные устройства и аксессуары. Использование прочих аксессуаров нарушает условия предоставления гарантии и может быть опасно.

• Использование устройства детьми должно проводиться под наблюдением взрослых

• Производитель оставляет за собой право вносить изменения в характеристики устройства без предварительного уведомлений потребителя. Приносим свои извинения за возможные неудобства.

• Используйте мягкую хлопчатобумажную ткань для очистки корпуса устройства. Не используйте химические вещества, они могут повредить устройство.

 Не открывайте корпус устройства. Устройство не содержит деталей, которые могут быть отремонтированы в бытовых условиях. Воспользуйтесь услугами квалифицированного специалиста.

• При утилизации данного устройства следуйте действующему в Вашей стране законодательству.

1

## Рекомендации по работе с батареями

#### 1. Используйте только оригинальное зарядное устройство.

Способность заряда/разряда батареи управляется встроенным в неё контроллером.

Крайне противопоказаны принудительные режимы "быстрой зарядки" во внешних зарядных устройствах для Li-ion т. к. токи заряда и разряда ограничены.

У Li-Ion батарей отсутствует, так называемый "эффект памяти". Начинать разряжать/заряжать аккумуляторы можно с любого уровня заряда. В большинстве устройств стоит ограничение по степени заряда\разряда - контроллер может не позволить заряжать аккумулятор, если, например, заряд уже больше 90%. Также он не позволит полностью разрядить аккумулятор, препятствуя выходу из строя элементов.

Даже, если работа устройства (ноутбук, планшет, смартфон и т. д.) осуществляется посредством электрической сети - хотя бы раз в месяц, Li-Ion батарея должна проходить полный цикл заряда/разряда (до появления сообщения "о разрядке батареи"). Нельзя доводить батарею до полной разрядки. Li-ion аккумулятор быстро деградирует при длительном хранении в разряженном состоянии. Если это всё-таки произошло, сразу же установите её на зарядку.

Батарея теряет заряд, даже если она хранится отдельно от устройства. Саморазряд Li-ion аккумуляторов составляет около 5% в месяц. Li-ion аккумуляторы по своему строению недолговечны и постоянно деградируют вне зависимости от того, эксплуатируются они или нет. Данная деградация тем интенсивней, чем выше температура, и чем дальше величина заряда от "оптимального" (с точки зрения сохранности), который принято считать равным 40%. Другими словами, если батарея не используется, то имеет смысл держать заряд у батареи на уровне 40-50%.

Если батарея находится в разряженном состоянии 2 недели и более, то происходит необратимый процесс потери емкости в элементах батареи, следствием чего является выход из строя самой батареи.

#### 2. Соблюдайте температурный режим.

Батареи должны храниться в заряженном состоянии при температуре от +15°С до +35°С при нормальной влажности воздуха. Батареи плохо переносят длительную эксплуатацию при очень высоких (выше 50) и очень низких (ниже -20) температурах окружающей среды. Нельзя оставлять батарею под прямыми солнечными лучами.

# 3. Не разбирать, не сжигать, не использовать батареи со следами повреждений.

Ни в коем случае нельзя самостоятельно разбирать батареи и заряжать их элементы. слуВае необходимости обращайтесь в специализированные сервис-центры. Прокол элементов или смятие может привести к внутреннему короткому замыканию с последующим возгоранием и взрывом. Расплавление лития от высокой температуры может так же привести к взрыву. При разгерметизации внутрь элемента может попасть вода или сконденсироваться атмосферная влага, что может привести к реакции с выделением водорода и возгоранию.

Посмотреть текущее состояние батареи можно, например, на индикаторе состояния батареи, который есть практически в каждом устройстве (можно уточнить его местонахождение и принцип работы при покупке). Если при включении в эл/сеть данный индикатор в течение порядка 5 минут сигнализирует о неисправности, это значит, что ваша батарея неисправна. Следует немедленно выключить устройство и извлечь из него эту батарею (если она съёмная). Будьте осторожны: они могут выделять вредные вещества.

Если батарея несъёмная (АКБ является неотъемлемой частью устройства) необходимо обратиться в сервисный центр.

Чем раньше вы отдадите неисправную батарею в ремонт, тем больше вероятность, что она может быть восстановлена с наименьшими затратами.

**ВНИМАНИЕ:** Время работы аккумулятора зависят от настроек сети (Wi-Fi, 3G, LTE) и многих других факторов (нагрузка на центральны процессор, жесткий диск, яркость LCD дисплея и т.д.); действительное время работы может не совпадать с указанным. Аккумулятор допускает ограниченное число циклов зарядки и по прошествии некоторого времени может потребовать замены (Условия ограниченной гарантии на аккумулятор смотрите в руководстве пользователя). Время работы аккумулятора зависит от режима использования и настроек.

## Схема устройства

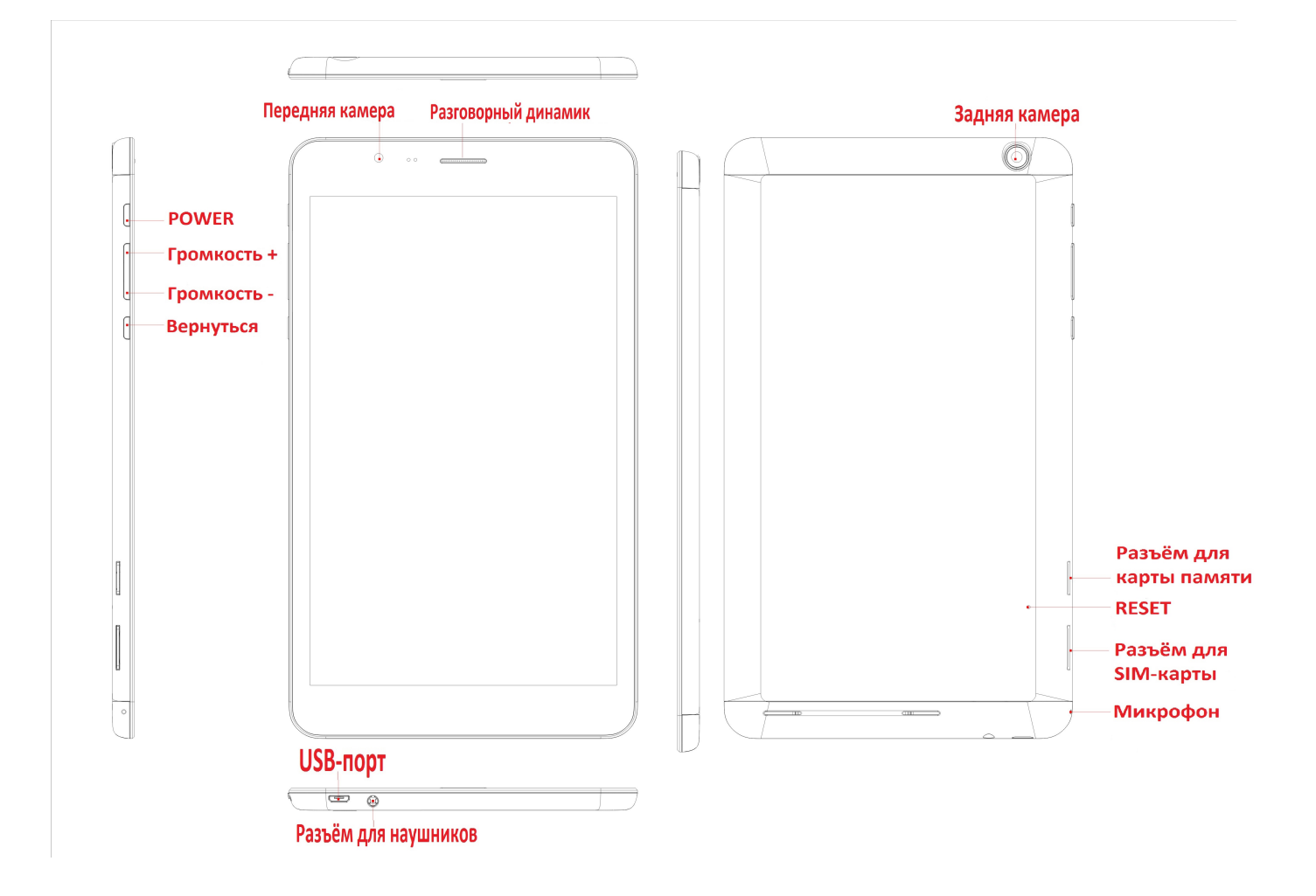

#### Включение и выключение

Включение: Зажмите клавишу POWER на 2 секунды.

Выключение: Зажмите клавишу POWER на 2 секунды → нажмите Выключить → нажмите OK. Включение/выключение режима полёта: Зажмите клавишу POWER на 2 секунды → нажмите Режим полёта.

Включение/выключение режима сна: Нажмите клавишу POWER 1 раз.

## Сенсорный экран

Нажатие: нажмите 1 раз на желаемом объекте.

**Проведение пальцем:** приложите палец к экрану и проведите его в любую сторону, затем отпустите.

**Зажатие:** Задержите палец на желаемом объекте несколько секунд, и отпустите, чтобы увидеть возможные действия.

## Использование карты памяти microSD

- Аккуратно вставьте карту в соответствующий слот до щелчка. Устройство распознает её, и Вы сможете сохранять на неё файлы.
- Чтобы извлечь карту, перейдите в Настройки → Хранилище → Карта SD →Извлечь → OK.
   Затем слегка нажмите на карту в слоте, и она выступит, после чего извлеките ее из устройства.

ВАЖНО:

Не вставляйте и не извлекайте карту памяти слишком часто, это может привести к её повреждению.

## Начало пользования устройством

#### Комплектация

Устройство DEXP, адаптер для зарядки, USB-кабель, руководство пользователя.

#### Зарядка

#### ВАЖНО:

Вы также можете заряжать устройство с помощью USB-кабеля.

. Подключите адаптер к устройству, и затем в электрическую розетку. Для полной зарядки потребуется приблизительно 4 часа.

• Во время зарядки световой индикатор будет гореть красным. По завершении зарядки, индикатор погаснет.

#### Использование WLAN

#### • Включение WLAN

Перейдите в Настройки→ WLAN Включите функцию.

#### • Подключение к сетям WLAN

Устройство выполнит автоматическое сканирование всех доступных сетей поблизости.

Значок 🔤 означает защищенную сеть, требующую ввода пароля.

1. Нажмите на желаемую сеть, → при необходимости введите пароль, → нажмите **Подключиться**.

2. Нажмите Вернуться, чтобы перейти обратно на домашний экран.

## Настройка при первом запуске

С Яндекс.Китом вы сможете быстро настроить планшет при первом запуске:

- авторизоваться;
- перенести контакты с телефона;
- выбрать приложения.

#### 1. Единая авторизация

Если вы введете пароль от Яндекса при первом запуске, то вам не нужно будет снова вводить его в приложениях Яндекса — они примут его автоматически. Если у вас нет аккаунта на Яндексе, воспользуйтесь пунктом Регистрация.

|                                       |                                             | ⊽∡ 🗎 15:20 |
|---------------------------------------|---------------------------------------------|------------|
|                                       | <b>Я</b> ндекс                              | 1          |
|                                       | Введите свой логин на Яндексе. Его запомнят |            |
|                                       | сразу все приложения на планшете.           |            |
|                                       |                                             |            |
|                                       |                                             |            |
|                                       | ······                                      |            |
|                                       | Авторизоваться                              |            |
|                                       | and the second state of the second          |            |
|                                       | Забыли пароль?                              |            |
| 1 1 1 1 1 1 1 1 1 1 1 1 1 1 1 1 1 1 1 |                                             |            |
|                                       |                                             |            |
|                                       |                                             |            |
|                                       |                                             |            |
|                                       | Пропустить Регистрация                      |            |
|                                       |                                             |            |

#### 2. Перенос контактов

Вы можете перенести свои контакты с телефона на планшет или импортировать их из

Контактов Google. Выберите нужный вариант и нажмите кнопку Далее.

Подсказки о дальнейших шагах вам даст Яндекс.Кит.

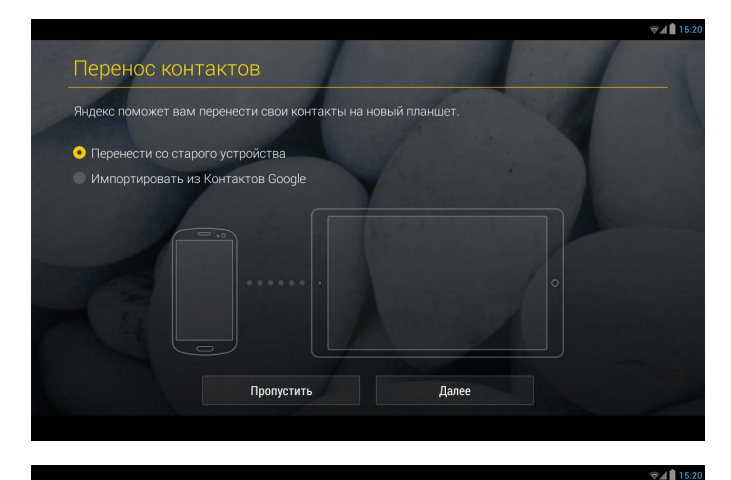

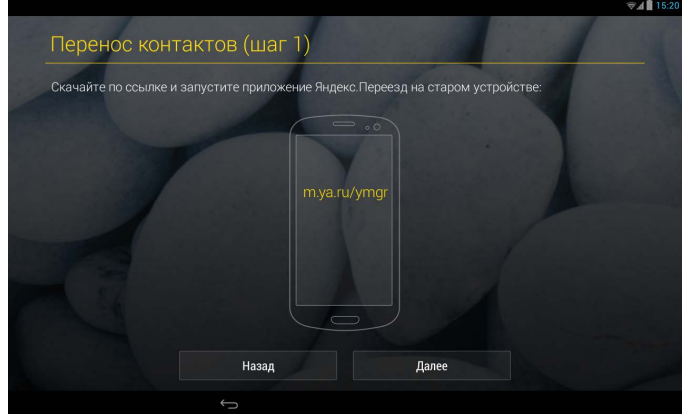

| Перенос контактов (шаг 2)                                             | হু 🔏 🗎 15: |
|-----------------------------------------------------------------------|------------|
| Введите ПИН-код, который Яндекс.Переезд показал на старом устройстве: |            |
|                                                                       |            |
| 6                                                                     |            |
|                                                                       |            |
|                                                                       |            |
| Назад Далее                                                           |            |

3. Выбор приложений

На планшете уже установлены следующие приложения Яндекса:

- Яндекс.Store
- Яндекс.Браузер
- Карты и Пробки
- Почта
- Диск
- Навигатор
- Метро
- Перевод
- Маркет

Также Яндекс.Кит предложит вам дополнительные приложения, которые вы, возможно, также захотите использовать на своем планшете. Выберите их — и они установятся автоматически.

| Популярные при                       | іложения                           |                                                                                                    |                                    | 1 . Carden            |  |
|--------------------------------------|------------------------------------|----------------------------------------------------------------------------------------------------|------------------------------------|-----------------------|--|
| Прямо сейчас Вы смо>                 | кете установить <mark>с</mark> вои | и любимы                                                                                                    | е приложения.                      |                       |  |
| ВКонтакте Размер: 11,9 МБ            |                                    | <u>v</u> S                                                                                                    | <b>Skype</b><br>Размер: 16,6 МБ    |                       |  |
| Агент — видеозво<br>Размер: 12,9 МБ  | нки и SMS                          |                                                                                                    | Angry Birds<br>Размер: 33,8 МБ     |                       |  |
| Cut the Rope Free<br>Размер: 24,1 MБ |                                    |                                                                                                    | Одноклассники<br>Размер: 10,5 МБ   |                       |  |
| <b>Facebook</b><br>Размер: 14,8 МБ   |                                    | Image: Second second second | Foursquare<br>Размер: 11,1 МБ      |                       |  |
| Fruit Ninja Free<br>Размер: 18,3 МБ  |                                    |                                                                                                    | ICQ — бесплатнь<br>Размер: 10,4 МБ | ые звонки и сообщения |  |
| 800 КиноПоиск<br>Размер: 5,3 МБ      |                                    |                                                                                                    | <b>MX Player</b><br>Размер: 8,6 МБ |                       |  |
| Cool Reader<br>Размер: 6,7 МБ        |                                    |                                                                                                    | Adobe Reader<br>Размер: 6,8 МБ     |                       |  |
|                                      | Пропустить                         |                                                                                                    | Далее                              |                       |  |

## Клавиши

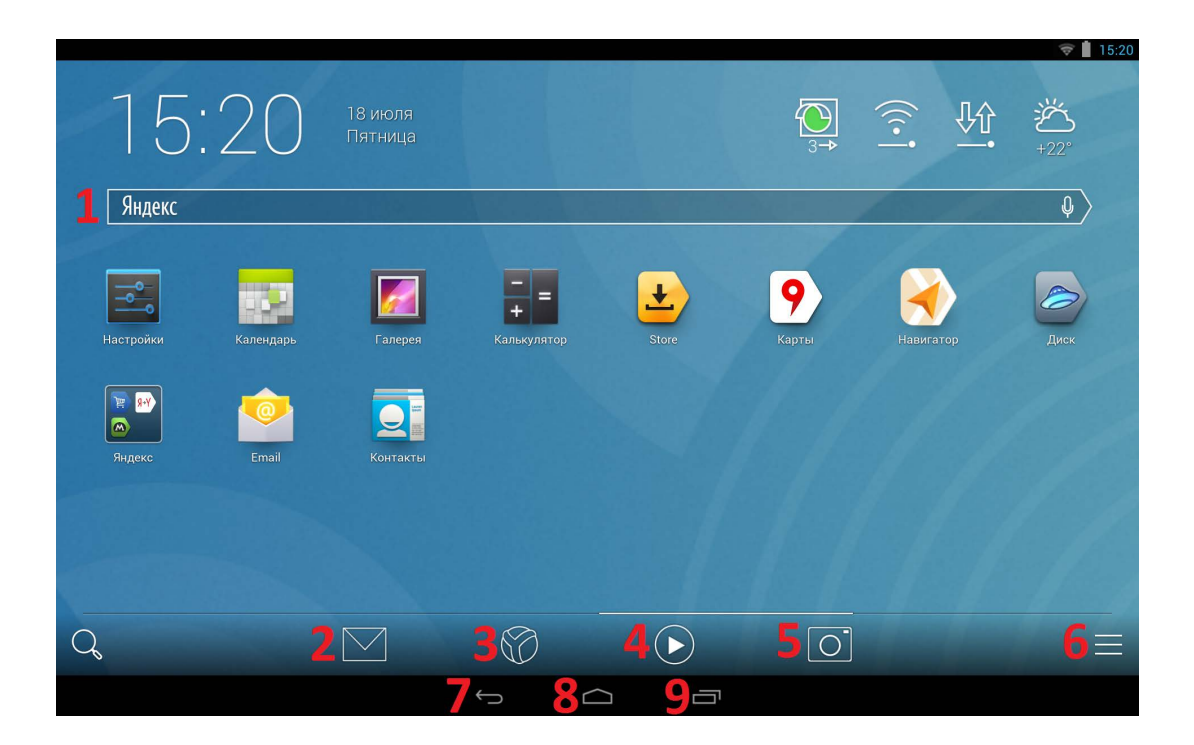

- 1. Поиск
- 2. SMS
- 3. Браузер
- 4. Плеер
- 5. Камера
- 6. Меню
- 7. Назад (вернуться к предыдущему экрану)
- 8. НОМЕ (вернуться на домашний экран из любого места)
- 9. Многозадачность (открывает список активных приложений)

## Блокировка экрана

Для блокировки экрана нажмите клавишу **POWER** один раз. Также Вы можете установить автоматическую блокировку по прошествии заданного периода. Заблокированный экран выглядит так:

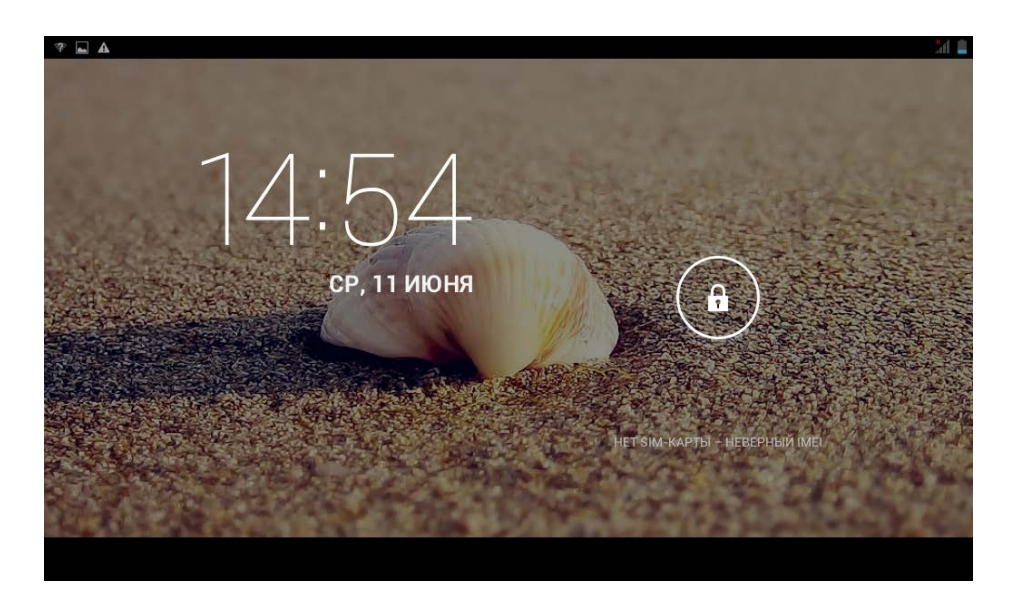

Перетяните замочек в любом направлении, чтобы разблокировать экран.

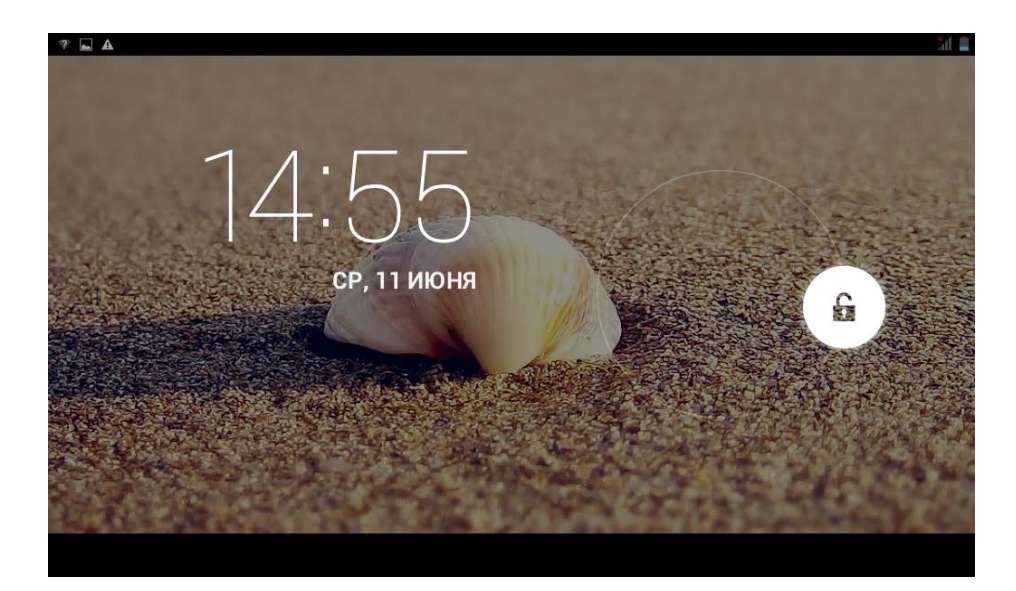

## Предустановленные приложения

| Приложение  | Функция                                                                               |
|-------------|---------------------------------------------------------------------------------------|
| *           | <b>Передача по Bluetooth</b> .<br>Позволяет подключать другие<br>Bluetooth-устройства |
| = +         | Калькулятор                                                                           |
| <b>1</b> 10 | Календарь                                                                             |
|             | Камера. Позволяет снимать фото и видео                                                |
|             | Контакты                                                                              |
|             | Часы                                                                                  |
| 0           | Email. Позволяет всегда иметь доступ ко всем Вашим ящикам электронной почты           |
|             | Галерея. Позволяет просматривать<br>любые изображения                                 |
| :)          | SMS/MMS                                                                               |
| $\bigcirc$  | Музыка. Аудиоплеер                                                                    |
|             | Эквалайзер. Позволяет осуществлять<br>настройку аудиоплеера                           |

|          | Телефон                                                    |
|----------|------------------------------------------------------------|
| ٩٩       | Настройки. Главное меню настроек<br>Вашего устройства      |
|          | <b>Диктофон</b> . Позвоялет осуществлять<br>запись голоса  |
|          | <b>Меню SIM-карты .</b> Настройки<br>оператора и SIM-карты |
| 03:05:29 | Киностудия. Приложение для<br>редактирования видео         |
| <u>+</u> | Яндекс.Store                                               |
|          | Яндекс.Браузер                                             |
| 9        | Яндекс.Карты                                               |
|          | Яндекс.Навигатор                                           |
|          | Яндекс.Метро                                               |
|          | Яндекс.Почта                                               |
|          | Яндекс.Диск                                                |
|          | Яндекс.Маркет                                              |
| Я-У      | Яндекс.Перевод                                             |

🖈 Для перемещения иконки на домашнем экране, задержите на ней палец, затем перетяните её на свободное место домашнего экрана и отпустите.

🖈 Задержите палец на иконке приложения, и нажмите \, "×", чтобы удалить с домашнего экрана.

★ ВНИМАНИЕ: Приведенные выше приложения могут быть предустановлены не в полном объёме. Их количество может отличаться в разных устройствах.

#### Управление приложениями

#### Установка приложений

Любые загруженные бесплатно, либо купленные приложения можно быстро и легко установить на Ваше устройство с помощью приложения **Physical Processes** 

- 1. Скопируйте файл **.apk** на карту памяти SD, либо на USB-накопитель, → вставьте носитель в устройство.
- 2. Нажмите на значок 🐖.
- 3. Нажмите Установить и укажите местонахождение файла .apk (Встроенная память или карта TF).
- Нажмите на файл .apk → Установить.
   Начнется установка, и по её завершении значок установленного приложения появится в меню Приложения.
- 5. Нажмите **Открыть,** чтобы запустить приложение, либо нажмите **Готово** для возврата к приложению **Apkinstaller**.

#### Загрузка приложений напрямую с вебсайтов

Вы также можете скачивать любые приложения напрямую с вебсайтов, и затем устанавливать их на устройство.

- 1. Нажмите на значок 🌱 для запуска Браузера.
- 2. Введите желаемый URL или поисковый запрос, и нажмите **Скачать** на ссылке желаемого приложения.

#### Удаление приложений

Вы можете легко удалять любые установленные приложения, задержав палец на зачке приложения, и нажав на появившийся "х".

Также можно использовать Apkinstaller для удаления приложений.

- 1. Нажмите на значок 💗.
- 2. Нажмите Управление.
- 3. Выберите .apk-файл для удаления из списка и нажмите Удалить.
- 4. Нажмите ОК для подтверждения удаления.

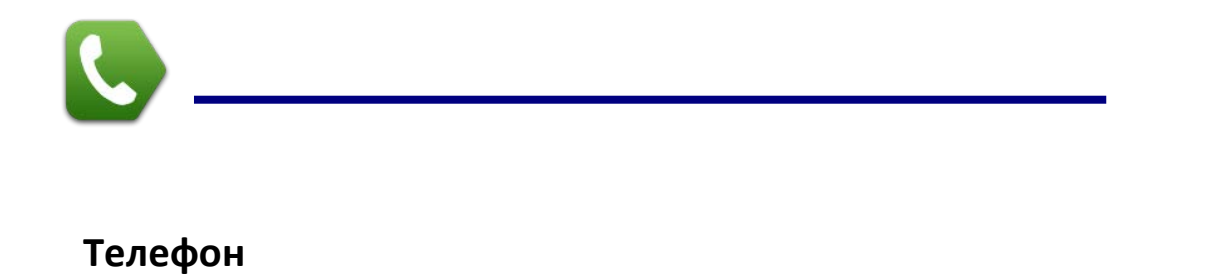

Вы можете пользоваться устройством как телефоном, нажав на значок 🕓.

| Контакты                      | Просмотр исто                  | ории вызовов    |                       |                   |                     |            |
|-------------------------------|--------------------------------|-----------------|-----------------------|-------------------|---------------------|------------|
| Контакты                      | Звонки                         | _               |                       |                   | ଙ୍କ <b>⊿ 1</b> 5:20 |            |
|                               |                                | Все звонки \vee |                       |                   |                     |            |
| Сегодня                       |                                |                 |                       |                   |                     |            |
| Яндекс<br>7 20:47   +78       | 126333600                      | <u>=</u>        |                       |                   |                     |            |
| Света Несте<br>7 20:47   +11: | грова<br>235550119             | 1.<br>1.        | 1                     | 2 ABC<br>ABBF     | 3 def<br>deems      |            |
| Sergey<br>7 20:47   +79       | 112250330                      | 1=              | 4 <sup>GHI</sup> ийкл | 5 JKL<br>MHON     | 6 MNG<br>PCTY       |            |
| Alex Brown<br>7 20:46   +79:  | 523842890                      | <u>_</u> =      | 7 PORS OXUY           | 8 шцъы            | 9 <sub>МХУZ</sub>   |            |
| Пиццерия Д<br>7 20:43   +78   | <b>сонна Роза</b><br>122270009 | <b>=</b>        | *                     | 0 +               | #                   | Клавиатура |
| Яндекс                        | 126333600                      | <b>=</b>        |                       | £                 |                     |            |
| 8905282442                    | 2                              | 2+              | +-                    |                   |                     |            |
|                               |                                | ←               | контакты              | ∎<br>Набор номера | Удалить введенный   | номер      |

#### Выполнение звонков

Наберите номер, на который Вы хотите позвонить, или нажмите на вкладку **Контакты**, чтобы выбрать нужный номер. Вы также можете позвонить по номеру, приведенному в сообщении, электронном письме или на веб-странице, просто нажав на него.

#### Определение номеров организаций

1. Если вам звонят из организации, номер которой у вас не записан — ее название загрузится из Яндекс. Справочника и отобразится на экране.

2. Если вы пропустили звонок из организации, то Яндекс.Кит сохранит его в списке пропущенных звонков вместе с названием организации.

#### Поиск контакта

Чтобы найти контакт, вам необязательно помнить, как именно вы его записали — кириллицей или латиницей, под полным или коротким именем. Например, контакт «Александр Николаев» вы сможете найти по запросам [Саша], [Шура], [Sasha] или [Alexander].

Начните вводить в строке поиска нужное имя, а затем выберите его из списка. Те контакты, которые вы используете чаще всего, будут отображаться в начале списка.

#### Поиск организаций

Вы можете искать телефоны и адреса организаций прямо в телефонной книге — нужная информация загрузится из Яндекс.Справочника сама.

Для этого начните вводить в поисковой строке название организации, а затем выберите ее из списка. В начале списка отображаются те организации, которые расположены к вам ближе всего.

|                 |                    |                |               |                        |         |                     |                    |       |        |        |    |   |   | (0) | E.d 🗎 1    | 5:20     |
|-----------------|--------------------|----------------|---------------|------------------------|---------|---------------------|--------------------|-------|--------|--------|----|---|---|-----|------------|----------|
| Контакты        | Звонки             |                |               |                        |         |                     |                    |       |        |        |    |   |   |     |            |          |
|                 |                    |                |               | 6                      | Инн     | на <mark>Пет</mark> | <mark>ро</mark> ва |       |        |        |    |   |   |     | <u>e</u> = | ]        |
| Маша Никитина   | Сергей Николаевич  | Инна Петрова   | Юля Васильева | Искат                  | ь в Янд | јекс.Сг             | травоч             | нике  |        |        |    |   |   |     |            |          |
|                 |                    |                |               | петров                 | ский аг | втоце               | нтр                |       |        |        |    |   |   |     |            | >        |
|                 | 2 A                |                |               | петроз                 | аводск  | (ИЙ ГО              | сударо             | твенн | ый уни | зерсит | ет |   |   |     |            | >        |
| E               | A                  |                | COL           | петро                  |         |                     |                    |       |        |        |    |   |   |     |            | >        |
| Sergey          | Anna Pitapova      | Таня секретарь | Marry Smith   |                        |         |                     |                    |       |        |        |    |   |   |     |            |          |
|                 |                    |                |               | петро                  |         |                     |                    |       |        |        |    |   |   |     |            | $\times$ |
| (23)            |                    | (B)            |               | й                      | ц       | у                   | к                  | e     | н      | г      | ш  | щ | з | х   | ъ          | ١        |
| Света Нестерова | Полина Альбертовна | Alex Brown     |               | ф                      | ы       | в                   | а                  | п     | р      | 0      | л  | д | ж | Э   |            |          |
|                 |                    |                |               | Ĩ                      | я       | Ч                   | С                  | М     | И      | Т      | Ь  | б | ю |     |            |          |
|                 |                    |                |               | 123                    |         | 1                   |                    |       |        |        |    |   |   | 1   |            |          |
|                 |                    |                |               |                        |         |                     |                    |       |        |        |    |   |   |     |            |          |
|                 |                    | ţ              |               | $\langle \neg \rangle$ |         |                     | [                  | Ľ     |        |        |    |   |   |     |            |          |

#### Определение номеров организаций

Если вам звонят из организации, номер которой у вас не записан — ее название загрузится из Яндекс.Справочника и отобразится на экране. Если вы пропустили звонок из организации, то Яндекс.Кит сохранит его в списке пропущенных звонков вместе с названием организации.

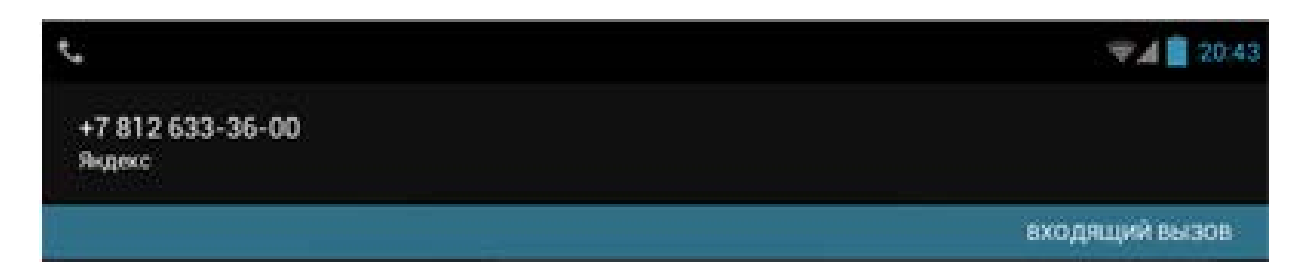

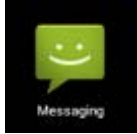

## Сообщения

#### Просмотр сообщений

Нажмите на значок сообщений на домашнем экране.

#### Отправка сообщений

1. Нажмите Новое сообщение в верхней части экрана, чтобы создать новое сообщение.

2. Выберите адресата сообщения в соответствующей графе.

Можно как вводить номер вручную, так и выбирать уже существующие контакты.

3. Нажмите Ввод сообщения, чтобы начать ввод.

Вы можете ввести текст и отправить SMS, либо приложить медиафайл, и отправить MMS.

4. Нажмите на значок стрелки, чтобы отправить сообщение.

#### Работа с клавиатурой Яндекс.Кита

1) Клавиатура Кита учитывает морфологию русского языка и подсказывает следующее слово сразу в нужном падеже.

| 100 M                          |                                                                                                    |           |                |         |     |            |     |     |          |     |      | 🗟 15:27      |  |
|--------------------------------|----------------------------------------------------------------------------------------------------|-----------|----------------|---------|-----|------------|-----|-----|----------|-----|------|--------------|--|
| _                              |                                                                                                    | Отправить |                |         |     | 0          |     |     | <b>Q</b> |     | 0    |              |  |
| От аlex                        | torress@yande                                                                                                    | x.ru      |                |         |     |            |     |     |          |     |      | •            |  |
| Папа                           | Папа                                                                                                    |           |                |         |     |            |     |     |          |     |      |              |  |
| Я еду к вам!                   |                                                                                                    |           |                |         |     |            |     |     |          |     |      |              |  |
| Привет<br>Ты мен<br><br>Отправ | Привет, nan!<br>Ты меня встретишь в <u>аэро</u><br><br>Отправлено из мобильной <u>Яндекс.Почты</u> : http://m.ya.ru/ymail<br>Отправлено из мобильной <u>Яндекс.Почты</u> : http://m.ya.ru/ymail |           |                |         |     |            |     |     |          |     |      |              |  |
| аэро                           | аэропорт                                                                                                    | аэропорту | аэропор        | ота аро |     |            |     |     |          |     |      |              |  |
| ë                              | 1                                                                                                    | 2         | 3 <sup>№</sup> | 4       | 5 % | 6          | 7 ? | 8 * | 9 (      | 0 ) |      | = +          |  |
| й                              | ц                                                                                                    | у         | к              | е       | H   | Г          | ш   | щ   | з        | x   | Ъ    | $\leftarrow$ |  |
| C                              | фы                                                                                                    | в         | а              | п       | р   | o          | л   | Д   | ж        | Э   |      | $\leftarrow$ |  |
|                                | я                                                                                                    | ч         | с              | м       | и   | т          | ь   | б   | ю        | · · | , I. | $\bigcirc$   |  |
| ?                              | 123                                                                                                    |           |                |         |     | Русский    |     |     |          | Q   |      | Ŧ            |  |
|                                |                                                                                                    |           |                | ¢       |     | $\bigcirc$ |     |     |          | :   |      |              |  |

2) При вводе сложного пароля можно использовать специальный режим, чтобы видеть раскладку клавиатуры на двух языках – кириллицу и латиницу одновременно.

| <b>.</b>       |                |                  |                  |                                   |     |                  | 👽 🖬 💈 15:29      |
|----------------|----------------|------------------|------------------|-----------------------------------|-----|------------------|------------------|
|                |                |                  |                  |                                   |     |                  |                  |
|                |                |                  | ž                |                                   |     |                  |                  |
|                |                |                  | R                | ндекс                             |     |                  |                  |
|                |                |                  | anna             |                                   |     |                  |                  |
|                |                |                  |                  |                                   | •   |                  |                  |
|                |                |                  | ABTOR            | NAOBATHCA                         |     |                  |                  |
|                |                |                  |                  | ISOBATBCA                         |     |                  |                  |
|                |                |                  |                  |                                   |     |                  |                  |
|                |                |                  |                  |                                   |     |                  |                  |
|                |                |                  | Регистрация      | Вспомнить<br>пароль               |     |                  |                  |
| × ~ 1          | 2 <sup>@</sup> | 3 * 4            | s 5 % 6          | 5 <sup>*</sup> 7 <sup>&amp;</sup> | 8 9 | ( 0 ) -          | - = +            |
| q v            | v e y          | r <sup>K</sup> t | е н<br>У         | u i w                             | о ф | * ] <sup>*</sup> | ] <sup>ь</sup> < |
| a <sup>ф</sup> | s d            | f                | g <sup>n</sup> h | j <sup>o</sup> k                  | л А | ; * *            | Done             |
|                | и<br>X Х       | c v              | м и              | n m                               | б,  | ю ?              | ↓ ☆              |
| ?123           |                |                  |                  | English-Russian                   |     |                  | ŧ                |
|                |                | ¢                |                  |                                   |     |                  |                  |

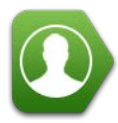

### Контакты

- 1. Прикоснитесь к значку контактов на домашнем экране.
- 2. Откройте вкладку Контакты.
- 3. Если хотите увидеть подробные сведения, прикоснитесь к правой части контакта.

#### Добавление контактов

Чтобы добавить группу, нажмите **Группы** и на значок контакта, следуя указаниям.

#### Поиск контактов

1. Чтобы найти контакт, вам необязательно помнить, как именно вы его записали — кириллицей или латиницей, под полным или коротким именем. Например, контакт «Александр Николаев» вы сможете найти по запросам [Саша], [Шура], [Sasha] или [Alexander].

2. Начните вводить в строке поиска нужное имя, а затем выберите его из списка. Те контакты, которые вы используете чаще всего, будут отображаться в начале списка.

#### Поиск организаций

Кроме того, вы можете искать организации прямо из приложения Контакты. Например, если Вы хотите поужинать в пиццерии, просто задайте запрос "пицца" – и встроенный поиск покажет телефон и адрес пиццерии неподалеку.

| Пицца<br>Хат                          |                  |
|---------------------------------------|------------------|
| Телефоны                              | Последние звонки |
| 窗 +7 (812) 275-07-86 📃                | В Исходящий      |
| Почтовый адрес                        |                  |
| 🎐 Санкт-Петербург, ул. Кирочная, 26 🔿 |                  |
| 22 24 2<br>Кирочная. ул.              |                  |
| 15 17 19 46                           |                  |
| ← ∠                                   |                  |

#### Добавление контактов

Чтобы добавить контакт, нажмите кнопку Новый контакт.

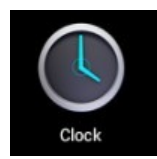

### Часы

#### Будильник

Вы можете устанавливать будильник на Вашем устройстве.

#### Установка будильника

- 1. Нажмите на значок 🎑.
- 2. Нажмите на значок 🔍 , чтобы добавить новый будильник.
- 3. Установите необходимое время срабатывания будильника.
- 4. Выберите Установить будильник.
- 5. Подтвердите выбор, нажав **Готово,** или нажмите **Заново,** чтобы аннулировать все настройки.

#### ВАЖНО:

- Этот значок 🖸 означает, что один или несколько будильников на данный момент активны.

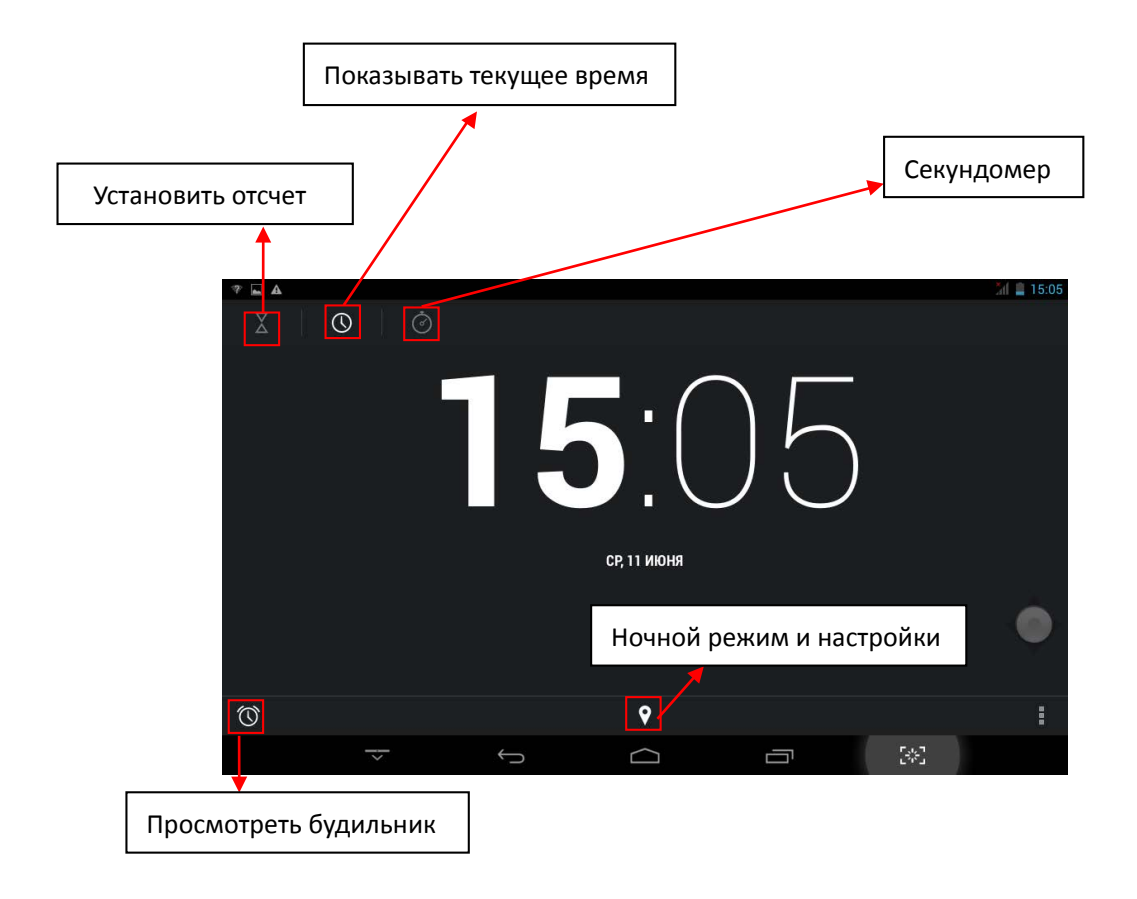

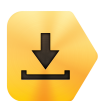

## Магазин "Яндекс.Store"

Онлайн-магазин Яндекс.Store содержит множество приложений, которые Вы можете загрузить в Ваше устройство. Первым делом убедитесь, что имеете доступное WLAN-подключение.

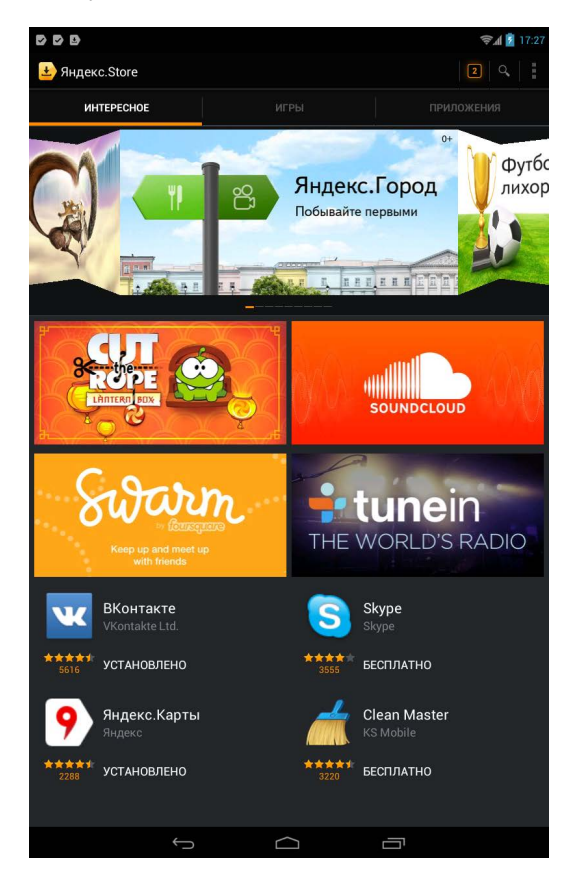

#### Загрузка приложений

1. Нажмите на значок 📥

2. Вы можете выбирать из представленной подборки Интересное, или выбрать Игры/Приложения, нажав соответствующую вкладку в верхней части экрана, и просмотреть все приложения по категориям. Кроме того можно выполнять поиск по названию приложения, нажав значок .

 Нажмите на любое приложение, которое хотите скачать, затем перейдите к загрузке → нажмите Принять.

Когда загрузка начнется, Вы увидите значок на панели статусов.

4.После загрузки приложения на странице скачивания появятся две кнопки – **Удалить** и **Открыть**.

Нажмите **Открыть**, чтобы запустить приложение, или **Удалить**, если Вам оно не нужно.

Если вы вышли из Яндекс.Store, Проведите вниз от панели статусов и нажмите на приложение, чтобы его запустить. Либо запустите его с рабочего стола

#### Меню магазина приложений

Нажмите значок меню (клавишу с изображением нескольких точек) в правом верхнем углу экрана для перехода в функциональное меню магазина.

#### Мои приложения

Позволяет Вам видеть все загруженные Вами когда-либо приложения.

#### Бонусы

Позволяет Вам видеть баланс вашего бонусного счета, на который начисляются бонусы за покупку различных приложений в Яндекс.Store. В этом же разделе отображается список приложений, котрые вы можете приобрести за счет накопленных бонусов.

#### Удаление приложений

1. Выберите приложение для удаления.

- 2.Выберите Удалить.
- 3. Нажмите **ОК** в появившемся окне.

#### Обновление приложений

1. Войдите в меню Яндекс. Store, выберите пункт **Мои приложения** -> вкладка **Обновления** 

- 2. Выберите приложение для обновления.
- 3. Нажмите **Обновить** → **Загрузить**.

#### Оплата приложений в Яндекс.Store

Расплачитваться в Яндекс. Store при покупке платных приложений можно не только банковской картой, но и средствами с мобильного счета телефона, а также Яндекс. Деньгами или же накопленными бонусами.

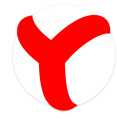

## Яндекс.Браузер

#### Запуск браузера

Нажмите на значок браузера на домашнем экране. 🏌

Вы можете пользоваться Интернетом при наличии соединения WLAN или Ethernet.

#### Функции браузера

Кнопки, которые вы видите в Яндекс.Браузере, отвечают за следующие действия:

#### Закладки

Переход к списку закладок, которые позволяют запомнить нужные страницы и быстро их открывать **История** Список страниц, которые вы недавно открывали в браузере. При открытом веб-сайте нажмите клавишу с изображением нескольких точек, чтобы увидеть меню со следующими пунктами:

#### Добавить на Табло / Удалить из Табло

Табло содержит мини-эскизы саитов, которые вы посещаете наиболее часто.

Табло расположено на стартовом экране Яндекс.Браузера.

#### Добавить в закладки

Добавить страницу в закладки, чтобы не запоминать её адрес.

#### Поделиться ссылкой

Позволяет поделиться страницеи с друзьями.

#### Поиск по странице

Позволяет быстро наити нужную информацию на странице.

#### Полная версия сайта

Показать версию сайта, которая предназначена для экранов ПК.

#### Настройки

Различные настроики Яндекс.Браузера.

#### Выход

Нажмите, чтобы закрыть браузер.

#### Основные возможности

#### 1) Быстрый доступ к любимым сайтам

• при клике в строку Яндекс.Браузера и при создании новой вкладки автоматически появляется Табло — набор ссылок на сайты, которые вы чаще всего посещаете;

• Вы можете вручную выбрать нужные сайты и закрепить их, чтобы они всегда оставались на Табло.

|        | Sec. 1   |         |   |           |               |   |          |   |         |           |            |
|--------|----------|---------|---|-----------|---------------|---|----------|---|---------|-----------|------------|
| R ⇒    | Q        |         |   |           |               |   |          |   |         |           | _) + ±.    |
|        | Ян       | ідекс   |   | )<br>Mape | В<br>7<br>кот |   | You Tube | ) | Я       | ндекс     |            |
|        | Вк       | онтакте |   | WIKIP     | ediA          |   | faceboo  | k | ÷       | огода     |            |
|        | Закладки | История |   |           |               |   |          |   |         |           |            |
| й      | ц        | у       | к | е         | н             | г | w        | щ | 3       | x         | Ø          |
| ф      | ы        | в       | а | n         | р             | 0 | л        | А | ж       | э         | Поиск      |
| °<br>¢ | я        | ч       |   | c i       | м             | и | т        | ь | 6       | ю         | Û          |
| 12!?   | .co      | m       |   |           |               |   |          |   |         | RU        |            |
| $\sim$ | <u>ن</u> |         |   |           |               |   | = (      | 2 | ; 🖸 🕞 🕯 | s 🖬 🛠 O 1 | 7% 🖽 15:37 |

#### 2) Ускоренная загрузка страниц и экономия трафика

• технология Турбо позволяет Яндекс.Браузеру сжимать содержимое вебстраниц, чтобы быстро загружать их даже при медленном интернете и экономить трафик.

#### 3) Умная строка для адресов и запросов

• браузер понимает адреса сайтов и поисковые запросы, введённые как с клавиатуры, так и голосом;

• узнаёт множество страниц по простому описанию, например, [ведомости] или [лев толстой википедия], чтобы браузер смог сразу же их открыть;

• показывает цифры и факты сразу в подсказках, например, вес кирпича или столицу Мадагаскара.

| ¢∎ = |                                    |                      |          |     |   |   |     |     |     |     |     | 🗐 🗐 🗐     |
|------|------------------------------------|----------------------|----------|-----|---|---|-----|-----|-----|-----|-----|-----------|
|      |                                    |                      |          |     |   |   |     |     |     |     |     |           |
| < Я  | 🔍 столица                          | ма                   |          |     |   |   |     |     |     |     | ×   | ) († 18 ( |
|      | столица                            | ма — Искать в        | Яндексе  |     |   |   |     |     |     |     |     |           |
|      | столица малайзии — Куала-Лумпур 🥄  |                      |          |     |   |   |     |     |     |     |     |           |
|      | столица                            | <b>ма</b> рокко — Ра | бат      |     |   |   |     |     |     |     | R   |           |
|      | столица мадагаскара — Антананариву |                      |          |     |   |   |     |     |     |     |     |           |
|      | столица македонии                  |                      |          |     |   |   |     |     |     |     |     |           |
|      | столица                            | маритании -          | Нуакшот  |     |   |   |     |     |     |     | R   |           |
|      | столица                            | марикия — П          | іорт-Луи |     |   |   |     |     |     |     | R   |           |
| ë    | 1 1                                | 2                    | 3        | 4 : | 5 | 6 | 7 ? | 8 ' | 9 ( | 0 ) |     | = +       |
| й    |                                    |                      |          |     |   |   |     |     |     |     |     | ÷         |
| ф    | ы                                  | в                    | а        | п   | р | 0 | л   | д   | ж   | э   |     |           |
| ŵ    |                                    |                      |          | м   | и | т | ь   | б   |     |     | . ' | ŵ         |
| 7123 |                                    |                      |          |     |   |   |     |     |     |     |     | ÷         |
|      |                                    |                      |          | ÷   |   |   |     | ū   |     |     |     |           |

#### 5) Синхронизация данных

• делает удобным использование браузера на разных устройствах: нет нужды заново настраивать закладки или список любимых сайтов, они автоматически будут перенесены с компьютера на вашей устройство;

• все закладки вашего браузера хранятся на специальном сервере Яндекса: даже если ваше устройство выйдет из строя, они всё равно сохранятся.

| Поздравляем, вы авторизовались!                                              |  |
|------------------------------------------------------------------------------|--|
|                                                                              |  |
| ° 🛄 😜                                                                        |  |
| Телефон Компьютер Планшет                                                    |  |
| Теперь закладки и Табло на всех ваших устройствах<br>будут синхронизированы. |  |
| Аккаунт                                                                      |  |
| your-account                                                                 |  |
| Синхронизация включено                                                       |  |
| Подробнее                                                                    |  |
|                                                                              |  |

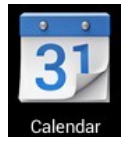

### Календарь

Нажмите на значок 📴.

При первом использовании Календаря необходимо будет добавить учётную запись Exchange или Gmail. Введите логин и пароль, нажмите Далее и следуйте указаниям, чтобы завершить настройку. После этого Вы сможете пользоваться Календарём.

#### Просмотр календаря

Все события с каждой учётной записи, которую Вы добавите, будут отображаться в календаре. Можно выбрать из нескольких видов отображения. Нажмите **Мепи** и затем **Общий вид, по дням, месяцам и неделям.** 

#### Вид

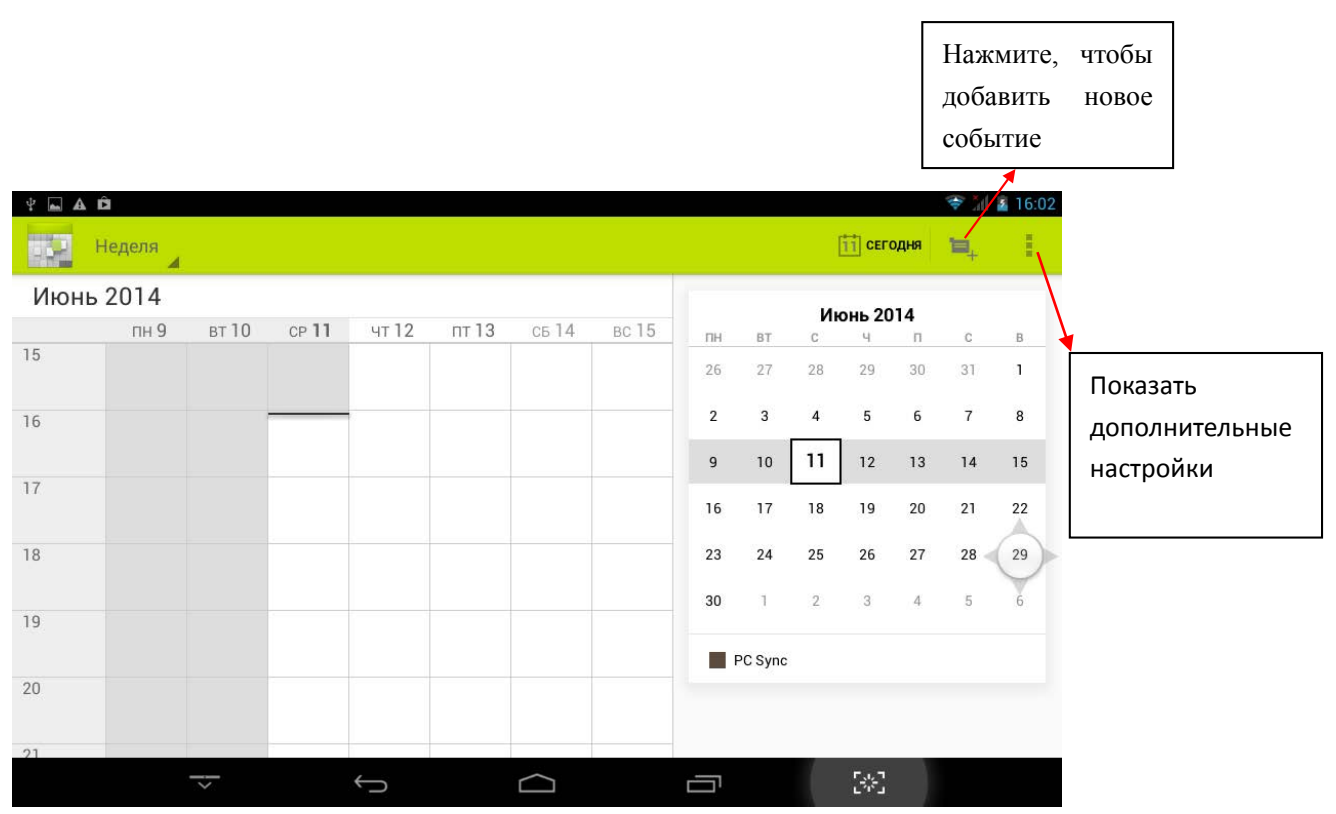

| ¥ 🖬 🗛 I | Ê      |        |       |       |       |        |       |    |         | 🛜 📶 📓 16:02           |
|---------|--------|--------|-------|-------|-------|--------|-------|----|---------|-----------------------|
| -       | Неделя |        |       |       |       |        |       |    |         | 🛅 сегодня 🎽           |
| Июнь    | 2014   |        |       |       |       |        |       |    |         | Обновить              |
|         | пн 9   | вт 10  | CP 11 | чт 12 | пт 13 | сь 14  | вс 15 | пн | BT      | -                     |
| 15      |        |        |       |       |       |        |       | 26 | 27      | Поиск                 |
| 16      |        |        |       |       |       |        |       | 2  | 3       | Скрыть боковую панель |
|         |        |        |       |       |       |        |       | 9  | 10      | . Очистить события    |
| 17      |        |        |       |       |       |        |       | 16 | 17      | Перейти к             |
| 18      |        |        |       |       |       |        |       | 23 | 24      | Настройки             |
|         |        |        |       |       |       |        |       | 30 | 1       | 2 3 4 5 6             |
| 19      |        |        |       |       |       |        |       |    | PC Sync |                       |
| 20      |        |        |       |       |       |        |       |    |         |                       |
| 21      | -      |        |       |       |       |        |       |    |         |                       |
|         |        | $\sim$ |       | ¢     |       | $\Box$ |       |    |         | 5%3                   |

#### Создание нового события

- 1. В Календаре нажмите клавишу Menu -> Ещё -> Новое событие.
- 2. Добавьте подробные сведения о событии.
- 3. Нажмите **Menu**, и затем **Показать дополнительные опции**, чтобы добавить подробные сведения о событии.

| = ¥ 🖬 🖌  | A Ô       |      |         |        |                      |        |     |         |    | *           | 16:02    |
|----------|-----------|------|---------|--------|----------------------|--------|-----|---------|----|-------------|----------|
| Новое ме | ероприяти | e    |         |        |                      |        |     |         |    | imes отмена | 🗸 готово |
|          |           | Кале | ндарь   |        | PC Sync<br>PC Sync   |        |     |         |    |             |          |
|          | Что       |      |         |        | Название мероприятия |        |     |         |    |             |          |
|          |           | Где  |         | 2      | Место                |        |     |         |    |             |          |
|          |           | С    |         |        | ср, 11.06.2          | 2014   |     | 17:00   | du | _           |          |
| Й        | ц         | У    | к       | E      | Н                    | Г      | ш   | щ       | 3  | x           | ×        |
| Φ        | Ы         | В    | A       | п      | Ρ                    | 0      | Л   | Д       | ж  | Э           | Далее    |
| <b></b>  | я         | Ч    | С       | М      | И                    | Т      | Ь   | Б       | Ю  | ,           | ! ?      |
| ?123     | 丰         | 1    | @<br>(* | )      |                      | Русски | เท้ | ().<br> |    |             | :-)      |
|          |           |      |         | $\sim$ | C                    |        | ć   | T       | 58 | 5           |          |

4. Прокрутите вниз к нижней части события и нажмите Готово.

### Редактирование/Удаление/Просмотр события

- Чтобы изменить событие, задержите на нем палец, затем нажмите
   Редактировать событие. Внесите нужные изменения, и по окончании нажмите
   Готово
- Чтобы удалить событие, задержите на нем палец, и нажмите Удалить событие.
- Чтобы просмотреть событие, задержите на нем палец и нажмите Просмотреть событие.

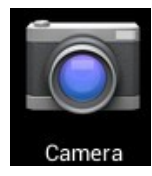

## Камера

Нажмите на значок 🛄

#### Съёмка фото

- 1. В меню Камеры нажмите на значок , чтобы перейти в режим съёмки фото, и значок для переключения между двумя камерами устройства; нажмите на значок , чтобы сделать снимок.
- 2. Ваш снимок сохранится автоматически.
- 3. Проведите влево, чтобы перейти в Галерею для просмотра фото.
- 4. Нажмите Назад, чтобы вернуться в меню Камеры.
- 5. Нажмите **Назад,** чтобы выйти из меню **Камеры** и вернуться на **Домашний** экран.

#### Съёмка видео

- 1. Нажмите на значок 🔤 для перехода к режиму видеосъёмки.
- 2. Нажмите 🔜, чтобы начать съёмку, и 🛄 чтобы завершить её.
- 3. Ваше видео будет сохранено автоматически.
- 4. Проведите влево, чтобы перейти в Галерею для просмотра видео.
- 5. Нажмите Назад, чтобы вернуться в меню Камеры.
- 6. Нажмите на значок 🗳 для возврата к режиму фото.
- 7. Нажмите **Назад,** чтобы выйти из меню **Камеры** и вернуться на **Домашний** экран.

#### Режим панорамной съёмки

- 1. Нажмите 🖾 для перехода к режиму панорамной съёмки.
- 2. Нажмите 🗖 для начала съёмки, и 🛄 для завершения.
- 3. Снимок будет сохранен автоматически.
- 4. Для панорамного снимка необходимо медленно и плавно перемещать камеру

по горизонтали. Шкала **состо**показывает нужное направление, и если Вы отклонитесь от него, либо будете перемещать устройство слишком быстро, Вы увидите красный сигнальный значок.

- 5. Нажмите на значок 🖾 для возврата к режиму фото.
- 6. Нажмите **Назад,** чтобы выйти из меню **Камеры** и вернуться на **Домашний экран**.

#### Опции

В главном меню Камеры нажмите, и Вы увидите значки, например 📰 и 📟. Нажмите на любой из них, и откроются настройки.

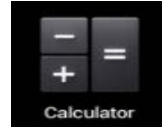

## Калькулятор

- 1. Нажмите на значок
- 2. Введите числа и желаемое действие.
- 3. Нажмите **Очистить**, чтобы удалить результат по одному символу, задержите палец на значке **Очистить**, чтобы удалить всё.

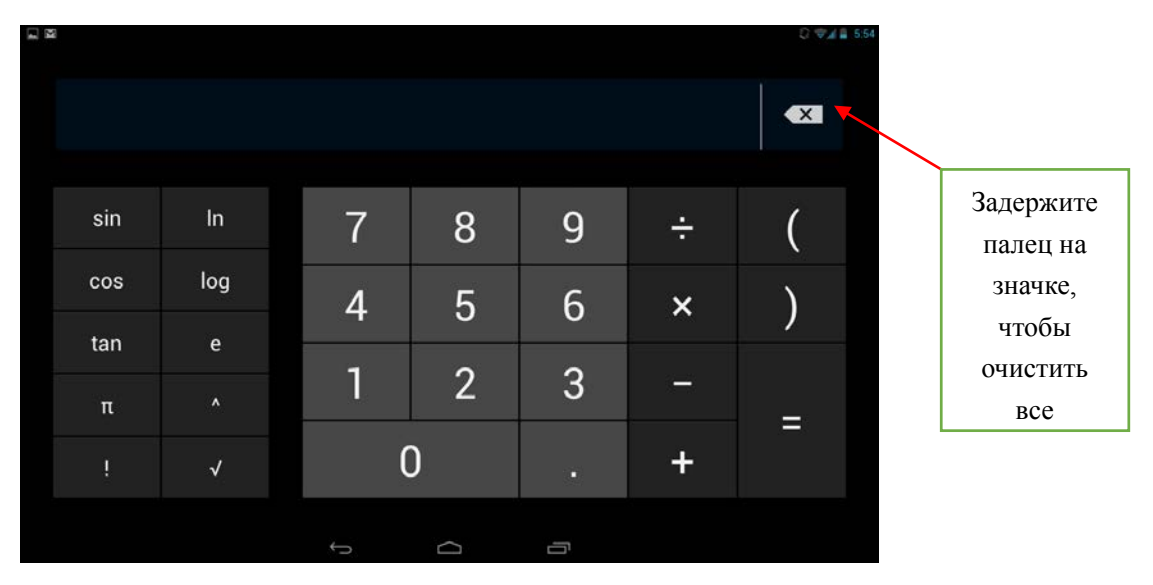

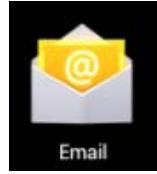

## Email

Устройство поддерживает работу с протоколами POP3 и SMTP.

#### Добавление учетных записей эл. почты

Вы можете задать один или несколько почтовых ящиков, и иметь доступ к ним с Вашего устройства.

- 1. Нажмите на значок 🕍.
- 2. В меню Учетных записей нажмите Далее.
- 3. Нажмите на строчку ввода **Email**-адреса → введите свой адрес.
- 4. Аналогичным способом введите пароль.
- 5. Нажмите Готово.
- 6. Ручная настройка (опционально): Устройство автоматически настроит параметры сервера большинства популярных почтовых служб (например gmail.com u m.д.). В любом случае, при необходимости Вы сможете настроить все параметры вручную.
- 7. Нажмите **Далее**.
- 8. Опционально: Введите имя аккаунта.
- 9. Введите тему письма -> нажмите Готово.

#### Входящие

- 1. Нажмите на значок 🔛.
- Если Вы установили один почтовый аккаунт, он откроется автоматически. Если Вы установили несколько, они будут отображаться в меню Учётные записи.
- 3. Нажмите на желаемый аккаунт -> и затем Входящие.

#### • Просмотр писем

- 1. В меню Входящие, нажмите на любое письмо, чтобы открыть его.
- Нажмите Открыть на файле в приложении (если он есть), чтобы открыть его с помощью соответствующей программы, или нажмите Сохранить, чтобы сохранить файл приложения на карту памяти SD.
- 3. Чтобы ответить на письмо, нажмите Ответить, или Ответить всем.
  - а. Введите текст письма в поле сообщения.

b. Нажмите **Отправить,** чтобы немедленно послать письмо, **Сохранить черновик,** чтобы сохранить письмо без отправки, или **Удалить** - для удаления письма.

#### • Создание письма

- 1. В меню Входящие нажмите на значок 🛤
- 2. Введите адресата в графе Кому.
- Если вы хотите добавить какие-либо дополнительные адреса (Копия и Скрытая копия), перейдите в → Добавить Копию/Скрытую копию, и затем введите еmail-адрес.
- 4. Нажмите на графу Темы и введите тему письма.
- 5. Нажмите на область Новое письмо и введите текст письма.
- 6. Если необходимо, нажмите на значок 💷 и приложите файл (ы).
- 7. По завершении нажмите Отправить.

#### Редактирование учётных записей

- 1. Нажмите на значок ピ.
- 2. В меню Входящие выберите Настройки.
- 3. Настройте все параметры по своему предпочтению.
- 4. Нажмите Назад, чтобы вернуться в меню Входящие.

#### Удаление учётных записей

При наличии нескольких учётных записей, если Вы удалите установленную по умолчанию на данный момент, следующая запись автоматически встанет на её место.

- 1. Нажмите на значок ≌ .
- 2. В меню Входящие, выберите Настройки.
- 3. Нажмите на аккаунт, который хотите удалить.
- 4. В правом окне Опций учётной записи нажмите Удалить учётную запись.
- 5. Подтвердите выбор, нажав ОК.

#### Установка учётной записи по умолчанию

Вам необходимо иметь один аккаунт, установленный по умолчанию. Если у Вас несколько аккаунтов, выберите один из них (наиболее часто используемый).

- 1. Нажмите на значок 🎽.
- 2. В меню Входящие, выберите Настройки.
- 3. Нажмите Учётная запись по умолчанию.

## Менеджер файлов

Вы можете просматривать и управлять всеми файлами на устройстве (*Внутренняя память, карта памяти SD, USB*). Кроме того с помощью **Менеджера файлов** можно легко устанавливать приложения.

| Υ ± 🖬 Δ ΰ           |        |   |    | ÷ 1 | 16:08      |
|---------------------|--------|---|----|-----|------------|
| 🗸 готово 1 Выбран 🖌 | $\leq$ |   | Û  | X   | Ĩ          |
| Carms Alarms        |        |   |    |     |            |
| Carl Android        |        |   |    |     | $\bigcirc$ |
| 🔁 baidu             |        |   |    |     |            |
| Baidu_music         |        |   |    |     |            |
|                     |        |   |    |     |            |
| Cownload            |        |   |    |     |            |
| n googleota         |        |   |    |     |            |
|                     |        | 5 | *] |     |            |

### Удаление файлов

Задержите палец на файле или папке -> затем нажмите Удалить.

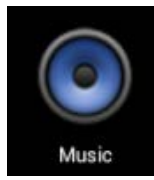

## Аудиопроигрыватель

#### Загрузка музыки

#### • Загрузка через USB

Можно переносить музыку с ПК на карту памяти устройства.

- Когда карта памяти находится в устройстве, и оно показывает домашний экран, подключите комплектный USB-кабель к устройству и ПК. Устройство должно показывать значок на панели статусов.
- Нажмите на значок и , и устройство выдаст сообщение об успешном подключении. Нажмите на сообщение, чтобы открыть хранилище. Во время подключения невозможно использовать данные на карте памяти.
- 3. Нажмите Включить режим USB-накопителя.
- 4. Нажмите ОК для подтверждения.
- 5. Перетяните желаемые композиции в окно карты памяти.
- 6. По окончании копирования нажмите Выключить режим USB-накопителя.

#### Прослушивание музыки

- 1. Нажмите на значок 🔍.
- 2. Нажмите на любой аудиофайл из списка альбомов/артистов/композиций/плейлистов для воспроизведения.
- 3. Нажмите на значок . для приостановки воспроизведения.
- 4. Для возврата в предыдущие меню, не останавливая воспроизведение, нажмите клавишу **Назад** для возврата на домашний экран.

В меню прослушивания Вы можете: просматривать тексы песен, воспроизводить

/ приостанавливать воспроизведение, переключаться к предыдущей / следующей композиции, включать повтор воспроизведения, воспроизведение вразброс и т.д.

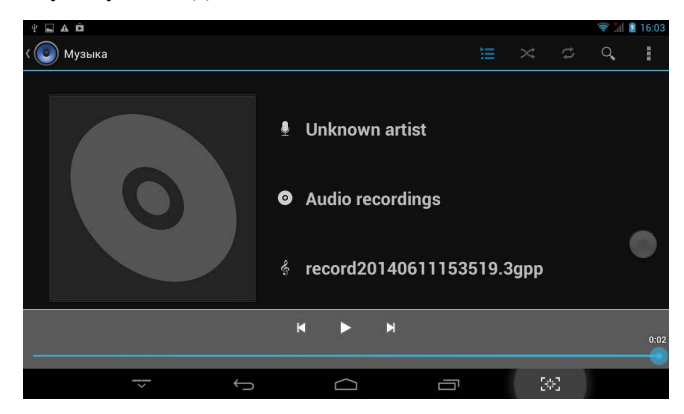

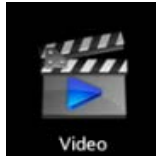

## Видеопроигрыватель

#### Просмотр видео

- 1. Нажмите на значок Ш.
- 2. Выберите желаемое видео.
- 3. Нажмите на экран во время просмотра, Вы увидите следующие опции:

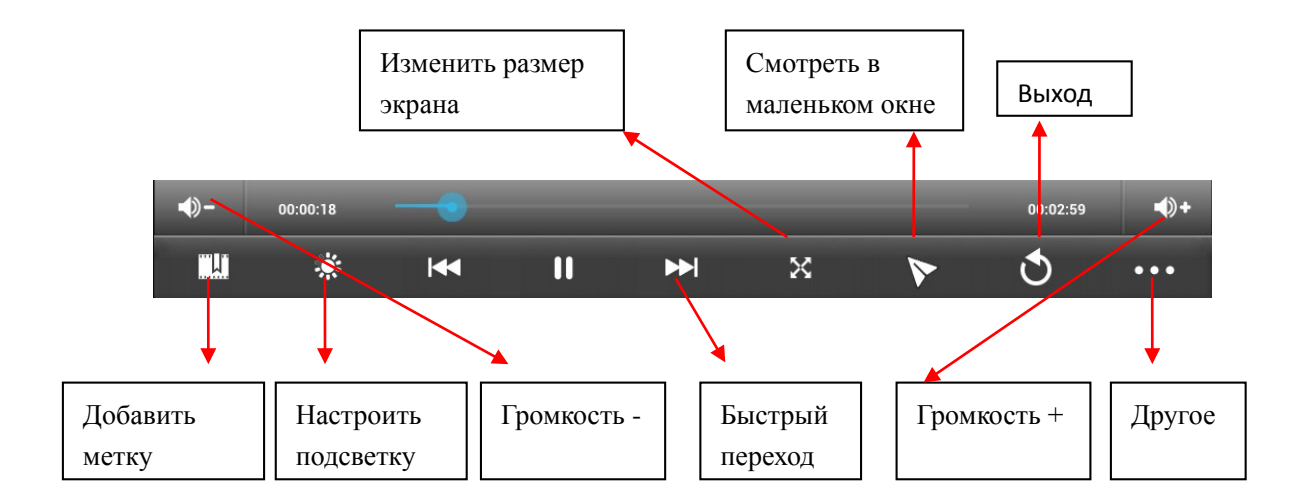

#### Другие опции

#### • Удалить метку и смотреть сначала

Во время воспроизведения видео, имеющего метку, нажмите на него, и метка будет удалена.

#### • Play mode

Вы можете выбрать режим воспроизведения:

**Один раз.** По окончании видео, воспроизведение прекратится. **Повторить одно.** Текущее видео будет повторно воспроизводиться циклически. **Повторить всё.** Все видео будут воспроизводиться повторно.

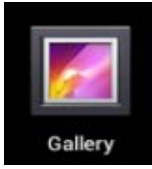

## Галерея

#### Просмотр альбомов

- Нажмите на значок .
   или
- 2. Откройте **Галерею** прямо из **Камеры**, нажав на миниатюру в правом верхнем углу.

В **Галерее** вы можете просматривать подробные сведения о каждом альбоме, а также удалять альбомы.

#### Просмотр изображений

Просмотр изображений
 Нажмите на любое изображение для просмотра его на полный экран.

#### • Просмотр слайд-шоу

- 1. Нажмите на любое изображение.
- 2. Нажмите **Настройки** в верхней части экрана. В списке вы увидите опцию **Слайдшоу**. Выберите её.
- Редактирование изображений
- 1. Нажмите на любое изображение
- 2. Нажмите **Настройки** в верхней части экрана. В списке вы увидите опцию **Редактировать/Обрезать**. Выберите одно из двух действий.

#### • Подробные сведения об изображении

- 1. Нажмите на любое изображение
- 2. Нажмите **Настройки** в верхней части экрана. В списке вы увидите опцию **Подробно.** Выберите её.

#### • Установка изображений в качестве обоев

- 1. Нажмите на любое изображение
- 2. Нажмите **Настройки** в верхней части экрана. В списке вы увидите опцию Установить в качестве обоев.
- 3. Нажмите Установить как, Обои.

9

## Яндекс.Карты

На устройстве предустановлено приложение **Яндекс.Карты** для Android. Яндекс.Карты показывают детальные схемы большинства городов и стран мира, предоставляют детальную справочную информацию об организациях в городе, строят маршруты на машине и общественным транспортом в объезд пробок.

#### Основные возможности

• В приложении есть схемы более 380 городов России, Украины и других стран. Картами более 222 городов можно пользоваться в офлайне.

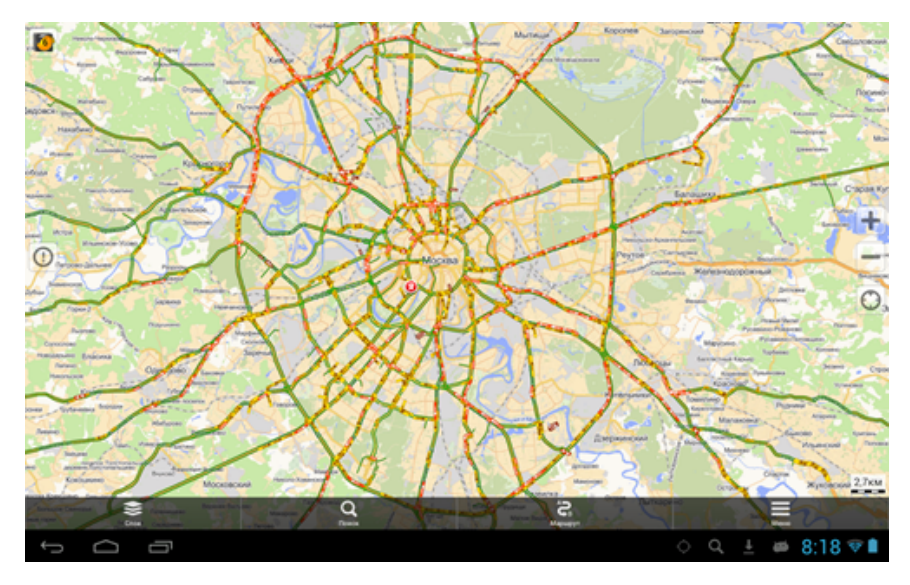

• Приложение информирует вас о дорожной ситуации и прокладывает маршруты с учетом пробок и перекрытий.

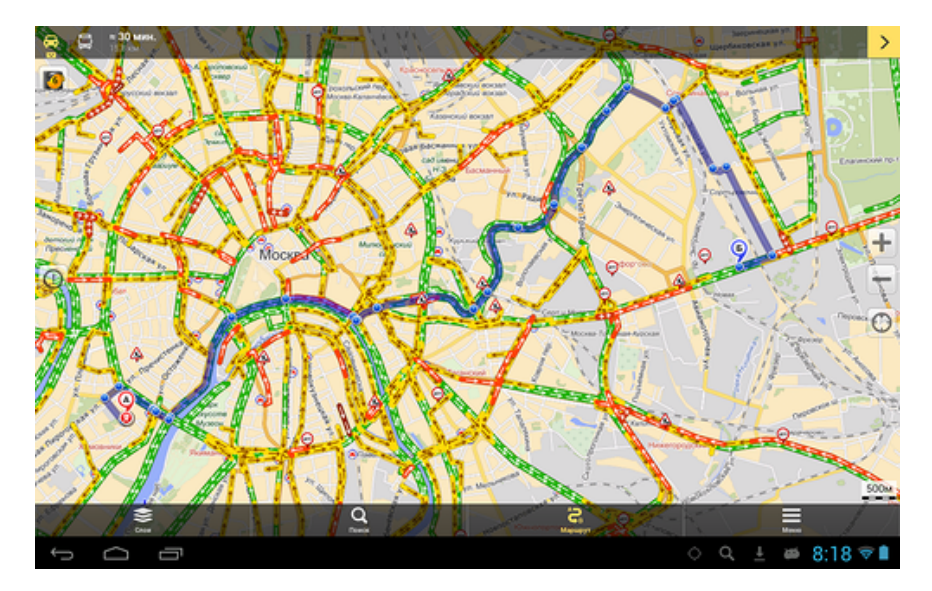

• Карты не просто определяют ваше местоположение, но и учитывают его при поиске, поэтому вы легко найдете банкомат или аптеку поблизости.

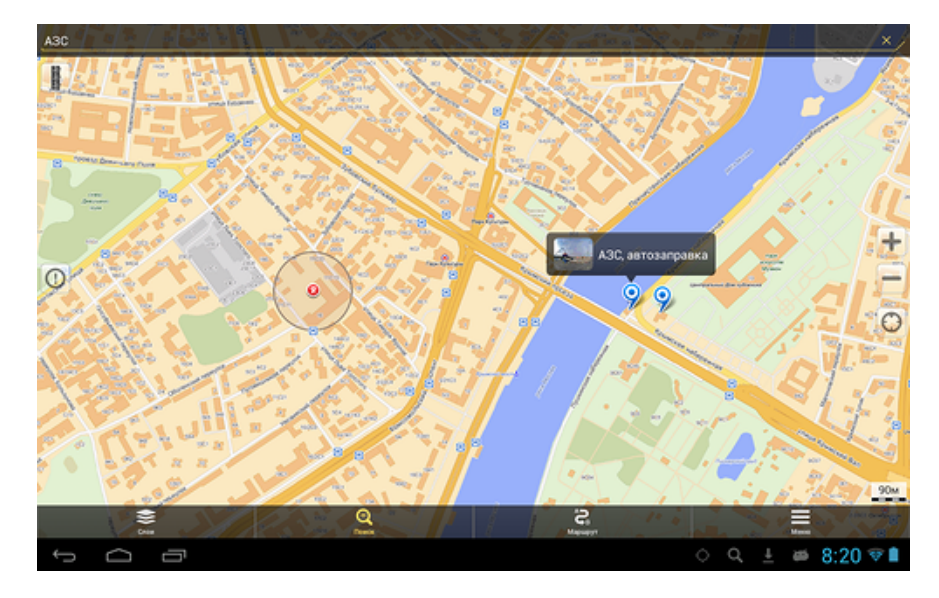

• Панорамы улиц покажут, как в реальности выглядит то место, где вы еще не были.

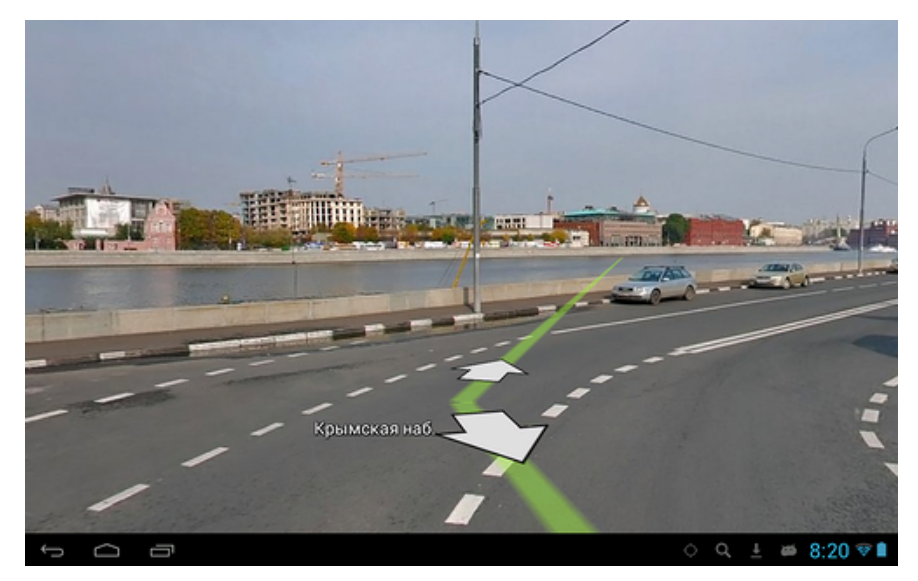

## WLAN

#### Подключение к сетям WLAN

- 1. Нажмите Настройки -> WLAN.
- 2. Нажмите на значок WLAN в верхней части экрана, чтобы включить функцию.
- 3. Нажмите на желаемую сеть, чтобы к ней подключиться.

#### ВАЖНО:

- Если сеть не защищена паролем, Вам нужно будет только подтвердить решение, нажав **Подключиться**.
- Если сеть защищена паролем, Вам необходимо будет ввести его для пользования сетью.

#### Получение уведомлений о доступных сетях поблизости

По умолчанию когда функция WLAN включена, Вы будете получать уведомления на панели статусов при обнаружении устройством доступной сети поблизости.

- 1. Включите WLAN.
  - В окне настроек WLAN проверьте, включена ли функция уведомления о доступных сетях. Вы можете включать и выключать её в любое время.

#### Добавление сети WLAN

- 1. Включите WLAN.
- 2. В меню настроек WLAN нажмите Добавить сеть (в верхней части экрана).
- 3. Введите SSID (имя) сети. Если сеть защищена, войдите в меню Безопасность и затем выберите тип защиты сети.
- 4. Введите все необходимые данные.
- 5. Нажмите Сохранить.

Вход будет осуществлен, и все введенные Вами данные будут теперь сохранены и вводиться автоматически.

#### Забыть сеть WLAN

Вы можете удалить все данные о любой сети из устройства.

- 1. Включите WLAN.
- 2. В меню настроек WLAN, задержите палец на Имени сети.

3. Нажмите Забыть в появившемся окне.

#### Настройки WLAN

#### • WLAN-сети

Отображает список всех сетей, к которым Вы подключались, а также сетей, найденных при последнем поиске.

#### • Добавление сети WLAN

Вы можете добавить сеть, вписав её SSID (имя) и тип защиты.

#### Расширенные настройки WLAN

#### • Сетевые уведомления

Поставьте галочку, чтобы получать уведомления о доступных сетях поблизости.

#### Оставлять WLAN включенным в спящем режиме

Вы можете задавать случаи, когда WLAN будет отключаться. Автоматическое отключение WLAN в спящем режиме помогает экономить заряд батареи.

#### • МАС-адрес

Media Access Control (MAC) - адрес устройства при подключении к сетям WLAN.

#### • ІР-адрес

Internet Protocol (IP) – адрес, присвоенный устройству сетью WLAN (если Вы не используете статический IP-адрес).

## Настройки

| * * • A B                                         | 🛜 📶 💈 16:09 | Сохранение                                 |
|---------------------------------------------------|-------------|--------------------------------------------|
| 🔜 Настройки                                       |             | Настройки                                  |
| основные                                          |             | • Экран                                    |
| Основные настройки                                |             | 🖀 Память                                   |
| БЕСПРОВОДНЫЕ СЕТИ                                 |             | 🔓 Батарея                                  |
| 🔊 Управление SIM-картами                          |             | 🖄 Приложения                               |
| ♥ Wi-Fi                                           |             | личные данные                              |
| Bluetooth                                         | 0           | Ф Мое местоположение                       |
| О Передача данных                                 |             | ☐ Безопасность                             |
| Ещё                                               |             | А Язык и ввод                              |
| устройство                                        |             | <ul> <li>Восстановление и сброс</li> </ul> |
| <table-cell-rows> Профили звука</table-cell-rows> |             | аккаунты                                   |
| 🗘 Экран                                           |             | 8 Google                                   |
| 🚍 Память                                          |             | + Добавить аккаунт                         |
| 🔒 Батарея                                         |             | СИСТЕМА                                    |
| 🖄 Приложения                                      |             | О Дата и время                             |
| ЛИЧНЫЕ ДАННЫЕ                                     |             | 🕲 Расписание вкл./выкл. питания            |
| Ф Мое местоположение                              |             | 🖐 Спец. возможности                        |
| 🔒 Безопасность                                    |             | {} Для разработчиков                       |
| A. Язык и ввод                                    |             | О планшетном ПК                            |
|                                                   | [*]         |                                            |

### Описание пунктов настроек

|                                                        | WLAN                                               | Включение WLAN.                                                                                                    |
|--------------------------------------------------------|----------------------------------------------------|----------------------------------------------------------------------------------------------------|
| Беспроводные                                           | ВТ                                                 | Включение и управление функцией ВТ                                                                                                    |
| подключения                                            | Использование данных                               | Позволяет просмотреть статистику использования данных.                                                                                                    |
|                                                        | F                                                  | Настройки VPN , портативной точки доступа, WLAN и сотовой                                                                                                    |
|                                                        | Еще                                                | сети.                                                                                                    |
|                                                        | перелачи мультимелиа-                              |                                                                                                    |
| Интерфейс передачи                                     | сигнала высокого                                   | Включение функции специального интерфейса для                                                                                                    |
| мультимедиа-сигнала                                    | разрешения                                         | подключения внешних HD-дисплеев.                                                                                                    |
| высокого разрешения                                    | Разрешение                                         | Задайте разрешение.                                                                                                    |
|                                                        | Масштаб экрана                                     | Отрегулируйте размер экрана при подключении к ТВ.                                                                                                    |
|                                                        | Бесшумный режим                                    | Заглушает все звуки, кроме мультимедиа и будильника.                                                                                                    |
| Звук                                                   | Громкость                                          | Используйте регулятор ,<br>чтобы настроить комфортную громкость, затем нажмите <b>ОК</b> .                                                                                                    |
|                                                        | Мелодии вызова и вибрация                          | Выберите мелодию звонка, и включите или отключите вибрацию.                                                                                                    |
|                                                        | Система                                            | Включите/выключите системные звуки.                                                                                                    |
|                                                        | Яркость                                            | Используйте регулятор для<br>настройки яркости изображения и нажмите <b>ОК</b> .                                                                                                    |
|                                                        | Обои                                               | Выберите обои на свой вкус.                                                                                                    |
|                                                        | Режим сна                                          | Задайте период времени до автоматического перехода в режим сна.                                                                                                    |
|                                                        | Размер шрифта                                      | Выберите комфортный размер шрифта.                                                                                                    |
| Экран                                                  | Беспроводной дисплей                               | Включите WLAN, чтобы начать поиск беспроводных дисплеев поблизости.                                                                                                    |
| Геолокация                                             | Доступ к моему<br>местоположению                   | Включите, чтобы позволить приложениям определять Ваше местонахождение.                                                                                                    |
|                                                        | Загруженные                                        | Все приложения, загруженные на Ваше устройство.                                                                                                    |
|                                                        | На карте SD                                        | Управляйте всеми данными на карте памяти SD.                                                                                                    |
| Приложения                                             | Работающие                                         | Просматривайте и управляйте приложениями, активными в<br>данный момент.                                                                                                    |
|                                                        | Все                                                | Управляйте всеми приложениями в Вашем устройстве.                                                                                                    |
|                                                        | Резервное копирование и<br>восстановление из копий | Вы можете выбирать, создавать резервные копии данных, или нет.                                                                                                    |
| Резервные копии и<br>возврат к заводским<br>настройкам | Возврат к заводским<br>настройкам                  | Нажмите, чтобы вернуть устройство к первоначальному<br>состоянию, удалив все пользовательские данные.<br>ВНИМАНИЕ! При возврате к заводским настройкам будут<br>удалены следующие данные:<br>~ Яндекс.Паспорт<br>~ Настройки и данные всех приложений и системы<br>~ Загруженные приложения |
|                                                        |                                                    | При возврате к заводским настройкам не будут удалены<br>следующие данные:<br>~ Текущее ПО системы и предустановленные<br>приложения.<br>~ Файлы на карте памяти SD.                                                                                                    |
| Безопасность                                           | Блокировка экрана                                  | Вы можете выбрать способ разблокировки экрана, и<br>включить/выключить отображение данных о владельце на<br>экране блокировки.                                                                                                    |
| Destriation                                            | Пароли                                             | Вы можете выбрать, отображать ли пароли.                                                                                                    |
|                                                        | Управление устройством                             | Выберите, чтобы разрешить устройству установку сторонних приложений                                                                                                    |
| Язык и ввод                                            | Язык                                               | Выберите язык и регион.                                                                                                    |
| ловити ввод                                            | Проверка правописания                              | Вы можете включать и отключать проверку правописания.                                                                                                    |

|              | Персональный словарь      | Можно добавлять слова в персональный словарь. Эти слова не будут отображаться в общем словаре. |
|--------------|---------------------------|------------------------------------------------------------------------------------------------|
|              | Клавиатура и способ ввода | Выберите подходящий Вам метод ввода.                                                           |
|              | Голосовой ввод            | Включает голосовой ввод и конвертирование текста в речь.                                       |
|              | Мышь/Трекпад              | Используйте регулятор и и                                                                      |
|              | Автоматическая            |                                                                                                |
|              | синхронизация даты и      |                                                                                                |
|              | времени                   | Синхронизация даты и времени с Интернетом.                                                     |
|              | Ввод даты                 | Вы можете вручную вводить дату.                                                                |
| дата и время | Выбор часового пояса      | Вы можете выбрать часовой пояс вручную.                                                        |
|              | Ввод времени              | Вы можете ввести время вручную.                                                                |
|              | Использование 24-часового |                                                                                                |
|              | формата времени           | Использование 24-часового формата вместо 12-часового.                                          |

## Возможные проблемы и их решение

| Неисправность                                                                    | Решение                                                                                                    |
|----------------------------------------------------------------------------------|----------------------------------------------------------------------------------------------------|
| Устройство не<br>включается, даже при<br>подключенном ЗУ                         | Проверьте, подключено ли ЗУ к сети.<br>Выполните процедуру аппаратной<br>перезагрузки<br>Обратитесь в СЦ                                                                                      |
| Устройство не<br>реагирует на нажатия<br>на экран и кнопки                       | Выполните процедуру аппаратной<br>перезагрузки<br>Обратитесь в СЦ                                                                                                    |
| Невозможно<br>получить доступ к сети<br>Internet.<br>Медленная скорость<br>сети. | Убедитесь, что устройство подключено к<br>сети WLAN<br>На скорость работы сети WLAN влияют<br>мощность сигнала точки доступа,<br>расстояние и преграды между<br>устройством и точкой доступа. |
| Невозможно<br>установить<br>приложение из apk<br>файла                           | Убедитесь, что файл .apk не<br>поврежден<br>Перезагрузите устройство                                                                                                    |
| Видеофайлы<br>проигрываются<br>медленно либо на<br>экране появляется             | Убедитесь, что разрешение и<br>видеофайла поддерживается вашим<br>устройством. По необходимости,<br>переконвертируйте видеофайл с                                                             |

| Неисправность                                                                            | Решение                                                                         |
|------------------------------------------------------------------------------------------|---------------------------------------------------------------------------------|
| уведомление, что<br>воспроизведение<br>невозможно.                                       | помощью обычного ПК.                                                            |
| Невозможно<br>прочитать носитель с<br>данными                                            | Убедитесь в том, что носитель правильно<br>подключен.                           |
| На устройстве нет<br>данных, но по<br>информации о<br>занимаемой памяти,<br>объем занят. | Повреждена файловая система.<br>Подключите к ПК и отформатируйте<br>устройство. |

## Дополнительная информация

Производитель: Винн Технолоджи КО., ЛТД.

1202, 2 эт., ул. Сянхэ, промышленная зона Синьмин, Чан'ань, г. Дунгуань, пров.

Гуандун, Китай.

Импортёр: ООО «Сопрано»,

690005 г. Владивосток, ул. Светланская, 150 В.

На товар имеется нотификация.

Спецификации и информация о продукте могут быть изменены без уведомления пользователя.

Фактический интерфейс устройства может отличаться от представленного в данном руководстве.